### 2021 대한시계학회·한국안광학회 공동학술대회 사전등록 매뉴얼

① 공동학술대회 홈페이지 접속 => https://koosksvsconf.creatorlink.net/

| 2021 대한지방학의 한국간공학의 중종박<br>디지필4상과영합시 | · 대회소개 포스터세션 · 등록 논문투고<br>· · · · |
|-------------------------------------|-----------------------------------|
|                                     | Personal information              |
|                                     | 이튠(국원) *                          |
|                                     | 이동(영문) *                          |
|                                     | E-mail *                          |
|                                     | ☆街★                               |
|                                     | 太牛(昭尼) *                          |
|                                     | 인터치 *                             |
|                                     | 직책 *                              |

③ 개인정보(Personal information) <u>입력</u> 및 <u>이용동의 확인</u>

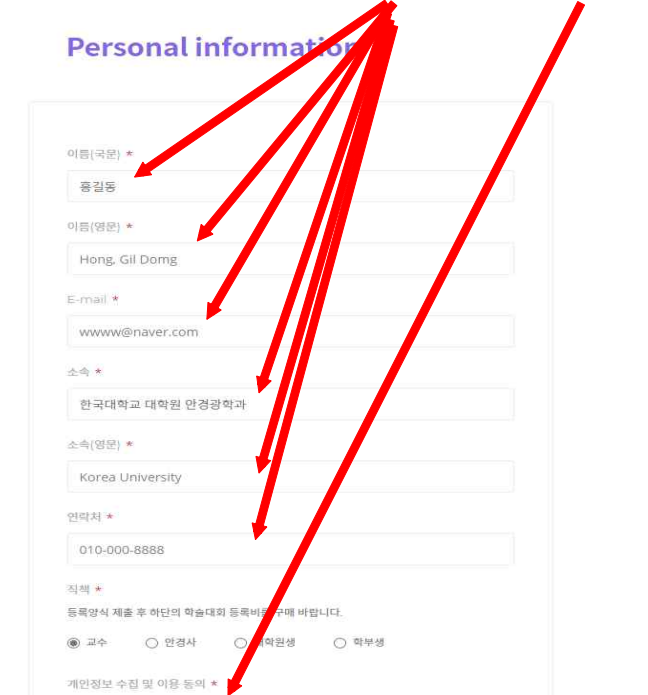

| Personal inform<br>ণল্ল(বহু) *<br>পল্ল(বহু) * | nation    |           |                                                                                                    |            |        |            |
|-----------------------------------------------|-----------|-----------|----------------------------------------------------------------------------------------------------|------------|--------|------------|
| 이름(국문) *<br>이류(평문) *                          |           |           |                                                                                                    |            |        |            |
| 이표(영문) *                                      |           |           |                                                                                                    |            |        |            |
|                                               |           |           |                                                                                                    |            |        |            |
| E-mail *                                      |           |           |                                                                                                    |            |        |            |
| ± <b>≒</b> ★                                  |           |           |                                                                                                    |            |        |            |
| <b>소</b> 弗(留臣) ★                              |           |           |                                                                                                    |            |        |            |
| 연락치 ×                                         |           | _ /       |                                                                                                    |            |        |            |
| 지적 ×<br>등록양식 체를 후 하단의 마슴대의 등록비를               | 구배파랍니다.   |           |                                                                                                    |            |        |            |
| ○ 교수 · ○ 안경사 · ○ 대학<br>개인정보 수집 및 아용 등의 ★      | 원생 O 학부생  |           |                                                                                                    |            |        |            |
|                                               |           |           |                                                                                                    |            |        |            |
| 개인정보 수점 및 이용에 등의합니다.                          |           | 1         |                                                                                                    |            |        |            |
|                                               | 연락치 *<br> | 연락치 *<br> | 연약치 *<br>국역 *<br>등 영양시 제출주 위단의 위출대원 방국내를 구제 위합니다.<br>이 교수 이 인정시 이 대위컨방 이 위부행<br>개단정보 수집 및 이용 전체 *<br>- 개단정보 수집 및 이용 전체 *<br>- 대단정보 수집 및 이용 전체 *<br>- 대단정보 수집 및 이용 전체 *<br>- 대단정보 수집 및 이용 전체 * | 연각 제 *<br> | 연각 제 * | 연각 제 *<br> |

⑤ 작성 제출(Submit) 후 아래 해당 <u>결제 선택</u>

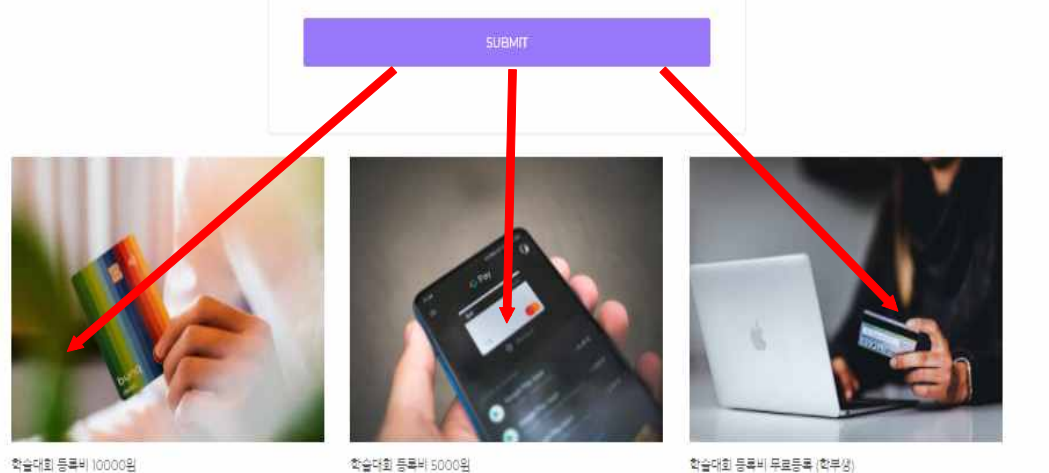

경회원 및 교수 / 안경사 및 기업 근무자

학술대회 등록비 5000원 대학원 개학중

Personal information 등록 1회로 가능합니다.

\* 학술대회 등록비 무료등록 (학부생)은 Personal information 등록 1회로 등록 완료

#### ⑥ 결제방식 선택

| N Pay 네이버페이 | ● 신용/체크 카드ISP/안심클릭 |
|-------------|--------------------|
| PAYCO       | 😙 휴대폰결제            |
| - 👩 계좌이체    |                    |

⑦ 페이앱 창이 열리면 카드 또는 계좌이체 등으로 선택하여 결제 진행

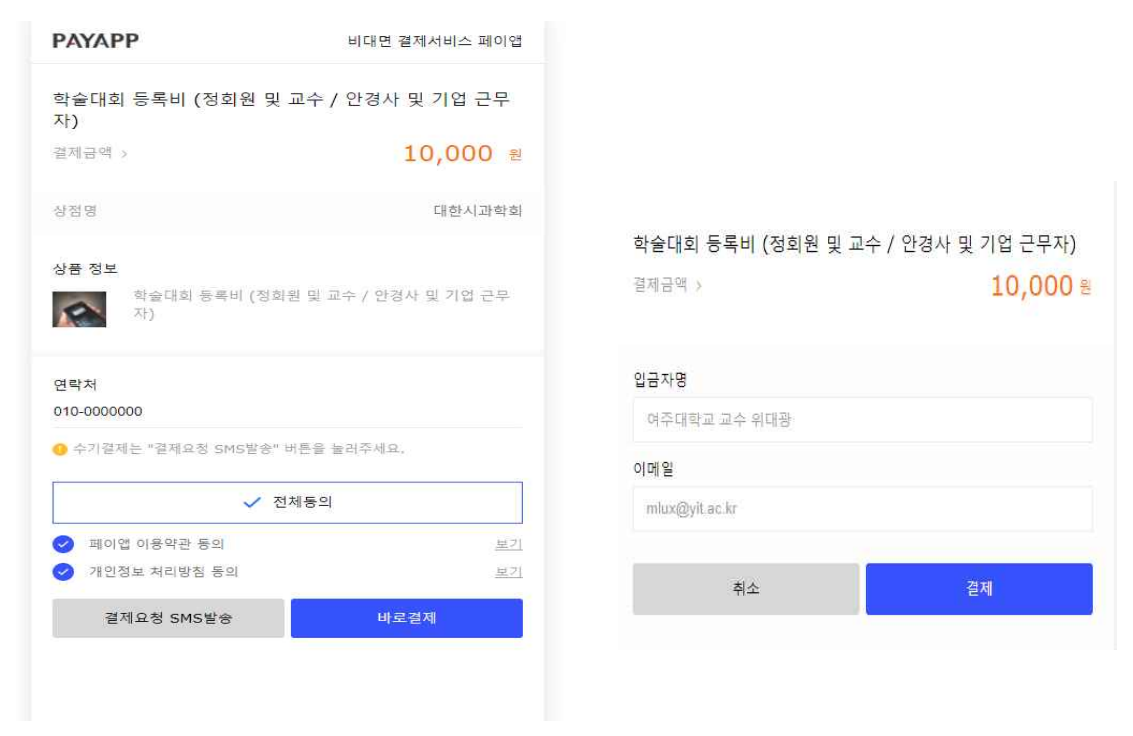

(카드 결제 화면)

(계좌이체 결제 화면)

⑧ 카드 또는 계좌이체 입금자와 이메일 등 입력 후 결제요청 클릭

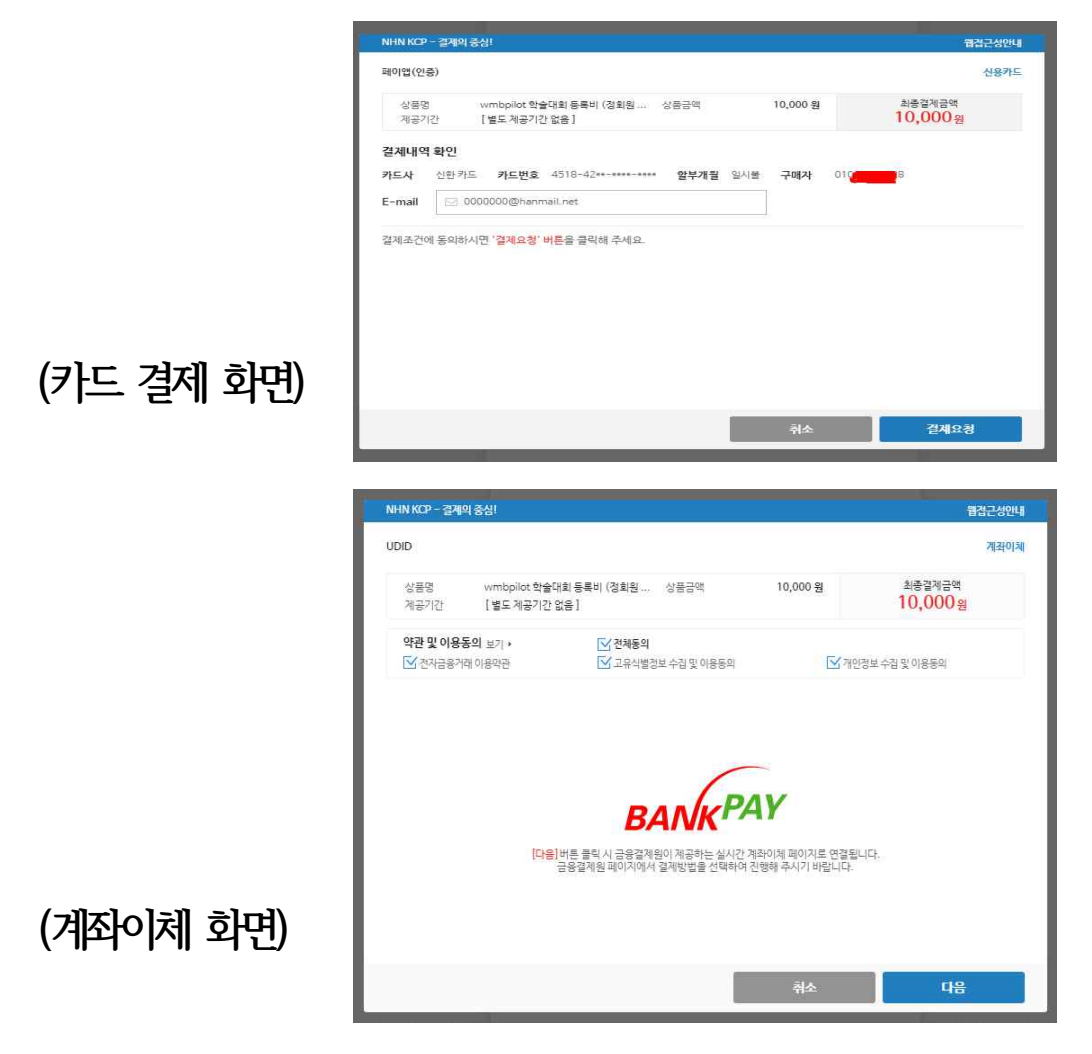

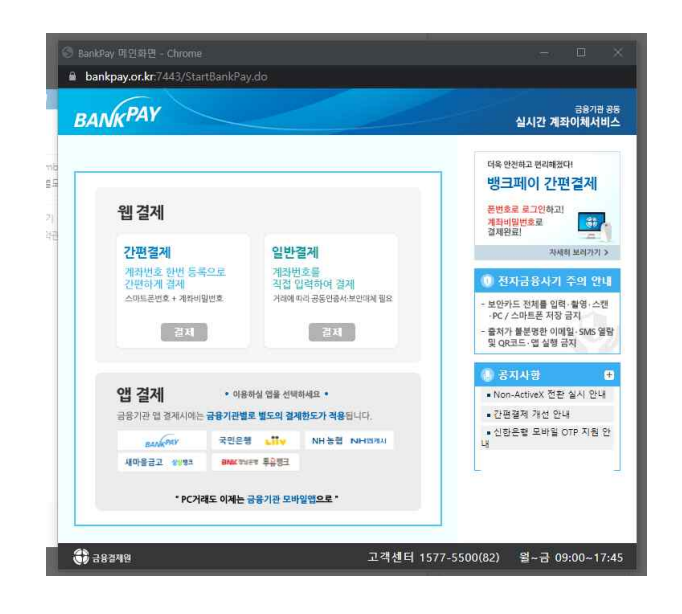

# (카드결제전표)

<

| SKT 12:53 🖄 🛯 🗭 🔹   | 🌘 👫 .ill 46% 🛢                       |  |  |  |  |
|---------------------|--------------------------------------|--|--|--|--|
| 네이버페이매출전표           |                                      |  |  |  |  |
| 결제                  | 정보                                   |  |  |  |  |
| 결제수단                |                                      |  |  |  |  |
| 카드                  |                                      |  |  |  |  |
| 카드종류                | 카드번호                                 |  |  |  |  |
| 하나-외환               | 9416*****                            |  |  |  |  |
| 구매자명                | 상품명                                  |  |  |  |  |
| 6544                | 학술대회 등록비(정회원 및 교수 / 안경사<br>및 기업 근무자) |  |  |  |  |
| 거래유형                | 주문번호                                 |  |  |  |  |
| 승인                  | 2106021251466544                     |  |  |  |  |
| 거래일시                |                                      |  |  |  |  |
| 2021-06-02 12:52:48 |                                      |  |  |  |  |
| 승인번호                | 할부여부                                 |  |  |  |  |
| 08242499            | 0                                    |  |  |  |  |
| 과세금액                | 0 원                                  |  |  |  |  |
| 비과세금액               | 10,000 원                             |  |  |  |  |
| 부가세                 | 0 원                                  |  |  |  |  |
| 합계                  | 10,000 원                             |  |  |  |  |
| 판매자정보               |                                      |  |  |  |  |
| 상호                  | 연락처                                  |  |  |  |  |
| 대한시과학회              | 02-756-1001                          |  |  |  |  |
| 사업자등록번호             | 대표자명                                 |  |  |  |  |
| 121-82-81363        | 김정희                                  |  |  |  |  |
| <u>ਲਹ</u> ੋਨ        | 가정보                                  |  |  |  |  |

## (계좌이체 명세표)

|                     | 결제 정보                               |  |  |  |
|---------------------|-------------------------------------|--|--|--|
| 통장출금내역              | 거래은행                                |  |  |  |
| РауАрр              | 신한은행                                |  |  |  |
| 거래일시                |                                     |  |  |  |
| 2021-06-02 17:48 11 |                                     |  |  |  |
| 주문번호                | 상품명                                 |  |  |  |
| 2106021746423191    | 학술대회 등록비 (정회원 및 교수 / 안경/<br>기업 근무자) |  |  |  |
| 주문자명                | 여주대학교 교수 윤                          |  |  |  |
| 주문금액                | 10.00                               |  |  |  |
| 총 결제금액              | 10,00                               |  |  |  |
|                     | 판매자 정보                              |  |  |  |
| 상호                  | 연락처                                 |  |  |  |
| 대한시과학회              | 02-756-1001                         |  |  |  |
| 사업자등록번호             | 대표자명                                |  |  |  |
| 121-82-81363        | 김정희                                 |  |  |  |
|                     | 이용상점 정보                             |  |  |  |
| 상호/대표자명             | 사업자등록번호                             |  |  |  |
| (주)유디아이디 / 김재인      | 113-06-56537                        |  |  |  |
| 홈페이지                | 고객센터                                |  |  |  |
| pavapp.kr           | 1800-3772                           |  |  |  |
|                     |                                     |  |  |  |
| <b></b>             |                                     |  |  |  |

계좌이체 거래명세표

## ⑨ 결제 등록 완료 (카드 결제 시 메일주소 입력하면 결제 완료 안내 됨)